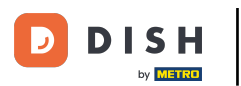

• Vítejte na hlavním panelu objednávek DISH. V tomto tutoriálu vám ukážeme, jak přijmout objednávku.

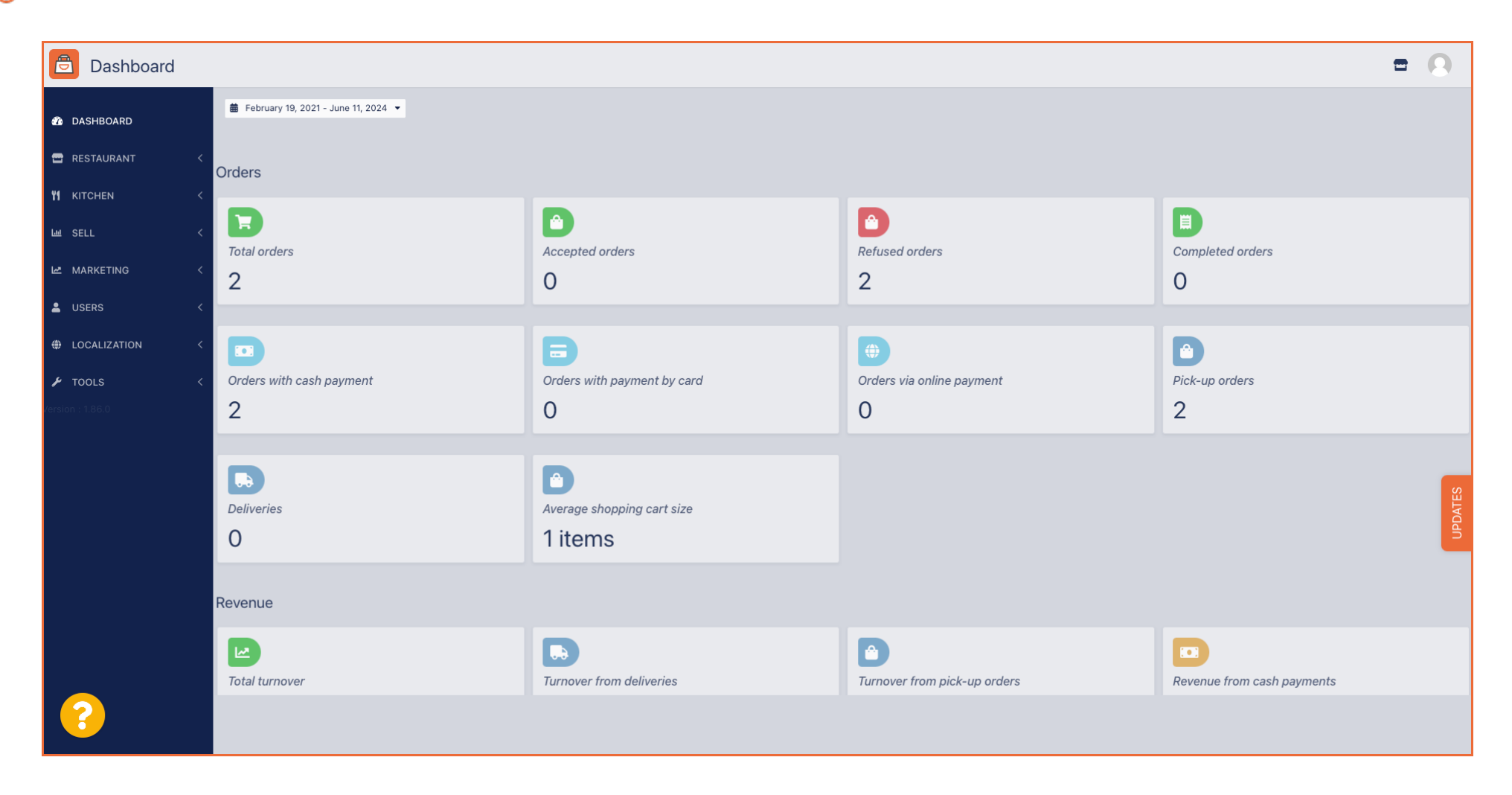

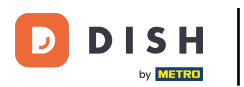

# • Nejprve klikněte na Prodej.

| Dashboard        |                                       |                             |                              | = 0                        |
|------------------|---------------------------------------|-----------------------------|------------------------------|----------------------------|
| 🕐 DASHBOARD      | 🗯 February 19, 2021 - June 11, 2024 👻 |                             |                              |                            |
| 🖶 RESTAURANT 🛛 < | Orders                                |                             |                              |                            |
| YI KITCHEN <     |                                       |                             |                              |                            |
| Leu SELL <       | Total orders                          | Accepted orders             | efused orders                | Completed orders           |
| MARKETING <      | 2                                     | 0                           | 2                            | 0                          |
| 💄 USERS 🛛 🔍      |                                       |                             |                              |                            |
| LOCALIZATION <   |                                       | Ð                           | <b>(</b>                     | D                          |
| 🖌 TOOLS <        | Orders with cash payment              | Orders with payment by card | Orders via online payment    | Pick-up orders             |
| Version : 1.86.0 | 2                                     | 0                           | 0                            | 2                          |
|                  |                                       |                             |                              |                            |
|                  |                                       |                             |                              | o                          |
|                  | Deliveries                            | Average shopping cart size  |                              | ATE                        |
|                  | 0                                     | 1 items                     |                              |                            |
|                  | 9                                     | Them's                      |                              |                            |
|                  | Povonuo                               |                             |                              |                            |
|                  | Nevenue                               |                             |                              |                            |
|                  | ITotal turnover                       | Turnover from deliveries    | Turnover from pick-up orders | Revenue from cash payments |
| ?                |                                       |                             |                              |                            |

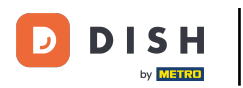

#### 

#### Poté klikněte na podnabídku Objednávky.

| Dashboard       |                                       |                                      |                              | = 0                        |
|-----------------|---------------------------------------|--------------------------------------|------------------------------|----------------------------|
| 🕐 DASHBOARD     | 🇯 February 19, 2021 - June 11, 2024 💌 |                                      |                              |                            |
|                 | Orders                                |                                      |                              |                            |
| ₩ SELL ~        | Total orders                          | Accepted orders                      | Refused orders               | Completed orders           |
|                 | 2                                     | 0                                    | 2                            | 0                          |
| LOCALIZATION <  | Crders with cash payment              | Orders with payment by card          | Orders via online payment    | Pick-up orders             |
|                 | 2                                     | 0                                    | 0                            | 2                          |
| version : 1.000 | Deliveries                            | Average shopping cart size 1 items   |                              | UPDATES                    |
|                 | Revenue                               |                                      |                              |                            |
|                 | ₩<br>Total turnover                   | <b>D</b><br>Turnover from deliveries | Turnover from pick-up orders | Revenue from cash payments |
| ?               |                                       |                                      |                              |                            |

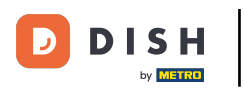

## Nyní máte přehled o všech svých objednávkách.

| Drders           |   |         |            |         |       |                  |              |          |       |                  |               |              |           |            |           |           |                 |           |         |          |          |                | •            | 0     |
|------------------|---|---------|------------|---------|-------|------------------|--------------|----------|-------|------------------|---------------|--------------|-----------|------------|-----------|-----------|-----------------|-----------|---------|----------|----------|----------------|--------------|-------|
| 🕸 DASHBOARD      |   | Swit    | tch to     | map     | ped v | /iew             | Downloa      | d CSV li | ist I | X Download Excel | list          |              |           |            |           |           |                 |           |         |          |          |                |              | ۲     |
| 🖶 RESTAURANT     | < |         |            | ID      | t₹    | PLACE            |              | CUSTC    | DMER  | E-MAIL           | PHONE         | TYPE         | EXECUTION | EXECUTION  | STATUS    | PAYMENT   | PAYMENT         | PACKAGING | TOTAL F | RECEIPTS | DISCOUNT | TRANSACTION    | DELIVERY     | #     |
|                  | < |         | 1          | 0F      | IEK   | HD* Br           | asserie      | Say Hi   | im    | di.el@gmail.co   | n 01511234567 | Collection   | 13:29     | 11 06 2024 | In        | Open      | Cash            |           | €10,00  |          | 0.00     |                |              |       |
| Left SELL        | ~ |         |            |         |       | Herker           | t            | -        |       |                  |               |              |           |            | treatment |           | payment         |           |         |          |          |                |              | _     |
| Orders           |   |         | <u>a</u> r | 0F      | IEJ   | Herker           | t            | Duk-th   | hh    | u765i@gmail.c    | om 0152345678 | Collection   | 10:00     | 06 06 2024 | Cancelled | Cancelled | payment         |           | €10,00  |          | 0.00     |                |              |       |
| MARKETING        | < |         | ø          | 0<br>SC | ONS   | HD* Br<br>Herker | asserie<br>t | fr gt    |       | frti@gmail.com   | 01517234567   | B Collection | 14:25     | 04 06 2024 | Cancelled | Cancelled | Cash<br>payment |           | €10,00  |          | 0.00     |                |              |       |
| LUSERS           | < |         |            |         |       |                  |              |          |       |                  |               |              |           |            |           |           |                 |           |         |          |          |                |              |       |
| LOCALIZATION     | < |         |            |         |       |                  |              |          |       |                  |               |              |           |            |           |           |                 |           |         |          |          |                |              |       |
| 🗲 TOOLS          | < |         |            |         |       |                  |              |          |       |                  |               |              |           |            |           |           |                 |           |         |          |          |                |              |       |
| Version : 1.86.0 |   |         |            |         |       |                  |              |          |       |                  |               |              |           |            |           |           |                 |           |         |          |          |                |              | ES    |
|                  |   |         |            |         |       |                  |              |          |       |                  |               |              |           |            |           |           |                 |           |         |          |          |                |              | UPDAT |
|                  |   |         |            |         |       |                  |              |          |       |                  |               |              |           |            |           |           |                 |           |         |          |          |                |              |       |
|                  |   |         |            |         |       |                  |              |          |       |                  |               |              |           |            |           |           |                 |           |         |          |          |                |              |       |
|                  |   |         |            |         |       |                  |              |          |       |                  |               |              |           |            |           |           |                 |           |         |          |          |                |              |       |
|                  |   |         |            |         |       |                  |              |          |       |                  |               |              |           |            |           |           |                 |           |         |          | Privacy  | Settings   FAQ | New Features |       |
|                  |   | Article | es pei     | r pag   | e 10  | 00 - 00          |              |          |       |                  |               |              |           |            |           |           |                 |           |         |          |          |                |              |       |

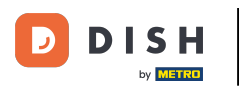

## • Klikněte na V léčbě pod Stav pro úpravu stavu objednávky.

| Crders            |   |         |          |                   |                          |                  |                     |              |            |                   |                   |           |                   |                 |           |          |           |           |                    | =            | 9      |
|-------------------|---|---------|----------|-------------------|--------------------------|------------------|---------------------|--------------|------------|-------------------|-------------------|-----------|-------------------|-----------------|-----------|----------|-----------|-----------|--------------------|--------------|--------|
| 🚳 DASHBOARD       |   | Swite   | ch to m  | napped            | view Downloa             | ad CSV list      | Download Excel list |              |            |                   |                   |           |                   |                 |           |          |           |           |                    |              | T      |
| 🖶 RESTAURANT      | < |         |          | ID t <del>,</del> | PLACE                    | CUSTOMER<br>NAME | E-MAIL              | PHONE        | TYPE       | EXECUTION<br>TIME | EXECUTION<br>DATE | STATUS    | PAYMENT<br>STATUS | PAYMENT         | PACKAGING | TOTAL RE | ECEIPTS D | DISCOUNT  | TRANSACTION        | DELIVERY     | ₽      |
| <b>Y1</b> KITCHEN | < |         |          | OFIEK             | HD* Brasserie            | Say Him          | di el@gmail.com     | 01511234567  | Collection | 13:29             | 11.06.2024        | In        | Open              | Cash            |           | €10.00   | C         | 0.00      |                    |              |        |
| Luu SELL          | ~ |         |          | UFIER             | Herkert                  | Say Hill         | u.el@gmail.com      | 01011204007  | Collection | 15-25             | 11 00 2024        | treatment | open              | payment         |           | 210,00   | 0         |           |                    |              |        |
| Orders            |   |         | <b>.</b> | OFIEJ             | HD* Brasserie<br>Herkert | Duk-thh          | u765i@gmail.com     | 0152345678   | Collection | 10:00             | 06 06 2024        | Cancelled | Cancelled         | Cash<br>payment |           | €10,00   | C         | 0.00      |                    |              |        |
|                   |   |         | <b>.</b> | 0<br>SONS         | HD* Brasserie<br>Herkert | fr gt            | frti@gmail.com      | 015172345678 | Collection | 14:25             | 04 06 2024        | Cancelled | Cancelled         | Cash<br>payment |           | €10,00   | C         | 0.00      |                    |              |        |
| E MARKETING       | Ì |         |          |                   |                          |                  |                     |              |            |                   |                   |           |                   |                 |           |          |           |           |                    |              |        |
| LUSERS            | < |         |          |                   |                          |                  |                     |              |            |                   |                   |           |                   |                 |           |          |           |           |                    |              |        |
| COLLIZATION       | < |         |          |                   |                          |                  |                     |              |            |                   |                   |           |                   |                 |           |          |           |           |                    |              |        |
| 🕨 TOOLS           | < |         |          |                   |                          |                  |                     |              |            |                   |                   |           |                   |                 |           |          |           |           |                    |              |        |
| Version : 1.86.0  |   |         |          |                   |                          |                  |                     |              |            |                   |                   |           |                   |                 |           |          |           |           |                    |              | E      |
|                   |   |         |          |                   |                          |                  |                     |              |            |                   |                   |           |                   |                 |           |          |           |           |                    |              | UPDATI |
|                   |   |         |          |                   |                          |                  |                     |              |            |                   |                   |           |                   |                 |           |          |           |           |                    |              |        |
|                   |   |         |          |                   |                          |                  |                     |              |            |                   |                   |           |                   |                 |           |          |           |           |                    |              |        |
|                   |   |         |          |                   |                          |                  |                     |              |            |                   |                   |           |                   |                 |           |          |           |           |                    |              |        |
|                   |   |         |          |                   |                          |                  |                     |              |            |                   |                   |           |                   |                 |           |          |           |           |                    |              |        |
|                   |   |         |          |                   |                          |                  |                     |              |            |                   |                   |           |                   |                 |           |          |           | Privacy S | Settings   FAQ   N | New Features |        |
| <u>?</u>          |   |         |          |                   |                          |                  |                     |              |            |                   |                   |           |                   |                 |           |          |           |           |                    |              |        |
|                   |   | Article | s per p  | bage 1            | • 00                     |                  |                     |              |            |                   |                   |           |                   |                 |           |          |           |           |                    |              |        |

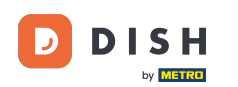

Jakmile to uděláte, objeví se malá nabídka s dostupnými možnostmi. Chcete-li objednávku přijmout, vyberte možnost Přijato.

| Crders                  |      |          |           |           |                        |                  |                     |                 |            |                   |                   |                       |                   |                 |           |                |          |                    | •                   | 0       |
|-------------------------|------|----------|-----------|-----------|------------------------|------------------|---------------------|-----------------|------------|-------------------|-------------------|-----------------------|-------------------|-----------------|-----------|----------------|----------|--------------------|---------------------|---------|
| DASHBOARD               | SV   | vitch to | mapped    | d view    | Download               | d CSV list       | Download Excel list | I               |            |                   |                   |                       |                   |                 |           |                |          |                    |                     | T       |
| RESTAURANT <            |      |          | id ti     | 🖗 PLA     | ACE                    | CUSTOMER<br>NAME | E-MAIL              | PHONE<br>NUMBER | TYPE       | EXECUTION<br>TIME | EXECUTION<br>DATE | STATUS                | PAYMENT<br>STATUS | PAYMENT         | PACKAGING | TOTAL RECEIPTS | DISCOUNT | TRANSACTION        | DELIVERY<br>ADDRESS | #       |
|                         |      | 1        | OFIEK     | HD<br>Hei | )* Brasserie<br>erkert | Say Him          | di.el@gmail.com     | 01511234567     | Collection | 13:29             | 11 06 2024        | In<br>treatment       | Open              | Cash<br>payment |           | €10,00         | 0.00     |                    |                     |         |
| Orders                  |      | ø        | OFIEJ     | HD<br>Hei | )* Brasserie<br>rkert  | Duk-thh          | u765i@gmail.com     | 0152345678      | Collection | 10:00             | 06 06 2024        | Accepted<br>Cancelled | celled            | Cash<br>payment |           | €10,00         | 0.00     |                    |                     |         |
| Delivery<br>MARKETING < |      | ø        | 0<br>SONS | HD<br>Hei | )* Brasserie<br>rkert  | fr gt            | frti@gmail.com      | 015172345678    | Collection | 14:25             | 04 06 2024        | Cancelled             | Cancelled         | Cash<br>payment |           | €10,00         | 0.00     |                    |                     |         |
| LUSERS <                |      |          |           |           |                        |                  |                     |                 |            |                   |                   |                       |                   |                 |           |                |          |                    |                     |         |
| LOCALIZATION <          |      |          |           |           |                        |                  |                     |                 |            |                   |                   |                       |                   |                 |           |                |          |                    |                     |         |
|                         |      |          |           |           |                        |                  |                     |                 |            |                   |                   |                       |                   |                 |           |                |          |                    |                     |         |
|                         |      |          |           |           |                        |                  |                     |                 |            |                   |                   |                       |                   |                 |           |                |          |                    |                     | UPDATES |
|                         |      |          |           |           |                        |                  |                     |                 |            |                   |                   |                       |                   |                 |           |                |          |                    |                     |         |
|                         |      |          |           |           |                        |                  |                     |                 |            |                   |                   |                       |                   |                 |           |                |          |                    |                     |         |
|                         |      |          |           |           |                        |                  |                     |                 |            |                   |                   |                       |                   |                 |           |                | Privacy  | Settings   FAQ   N | ew Features         |         |
| <b>?</b>                | Arti | cles per | rpage     | 100 -     |                        |                  |                     |                 |            |                   |                   |                       |                   |                 |           |                |          |                    |                     |         |

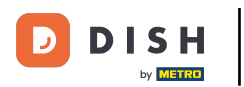

# Chcete-li změnit stav platby, klikněte na Otevřít.

| Orders           |   |         |                     |        |                          |                  |                     |              |            |           |             |           |           |                 |           |             |             |                    | =            | 0     |
|------------------|---|---------|---------------------|--------|--------------------------|------------------|---------------------|--------------|------------|-----------|-------------|-----------|-----------|-----------------|-----------|-------------|-------------|--------------------|--------------|-------|
| A DASHBOARD      |   | Swit    | ch to n             | napped | view Downloa             | ad CSV list      | Download Excel list | I            |            |           |             |           |           |                 |           |             |             |                    |              | ۲     |
| 🖶 RESTAURANT     | < |         |                     | ID 17  | PLACE                    | CUSTOMER<br>NAME | E-MAIL              | PHONE        | TYPE       | EXECUTION | EXECUTION   | STATUS    | PAYMENT   | PAYMENT         | PACKAGING | TOTAL RECEI | TS DISCOUNT | TRANSACTION        | DELIVERY     | #     |
|                  | < |         | ø                   | OFIEK  | HD* Brasserie<br>Herkert | Say Him          | di.el@gmail.com     | 01511234567  | Collection | 13:29     | 11 06 2024  | Accepted  | Open      | Cash            |           | €10,00      | 0.00        |                    |              |       |
| Lee SELL         | ~ |         | <i>(</i> <b>1</b> ) | OFIE I | HD* Brasserie            | Duk-thb          | u765i@gmail.com     | 0152345678   | Collection | 10:00     | 06 06 2024  | Cancelled | Cancelled | payment<br>Cash |           | €10.00      | 0.00        |                    |              |       |
| Orders           |   |         |                     | 0      | Herkert<br>HD* Brasserie | Duk-tim          | or concegnition     |              | Conection  | 10.00     | 00 00 202 1 | Ganconea  | Ganoonica | payment<br>Cash |           | 210,00      | 0.00        |                    |              |       |
| MARKETING        | < |         |                     | SONS   | Herkert                  | fr gt            | frti@gmail.com      | 015172345678 | Collection | 14:25     | 04 06 2024  | Cancelled | Cancelled | payment         |           | €10,00      | 0.00        |                    |              |       |
| LUSERS           | < |         |                     |        |                          |                  |                     |              |            |           |             |           |           |                 |           |             |             |                    |              |       |
| LOCALIZATION     | < |         |                     |        |                          |                  |                     |              |            |           |             |           |           |                 |           |             |             |                    |              |       |
| 🖌 TOOLS          | < |         |                     |        |                          |                  |                     |              |            |           |             |           |           |                 |           |             |             |                    |              |       |
| Version : 1.86.0 |   |         |                     |        |                          |                  |                     |              |            |           |             |           |           |                 |           |             |             |                    |              | ES    |
|                  |   |         |                     |        |                          |                  |                     |              |            |           |             |           |           |                 |           |             |             |                    |              | UPDAT |
|                  |   |         |                     |        |                          |                  |                     |              |            |           |             |           |           |                 |           |             |             |                    |              |       |
|                  |   |         |                     |        |                          |                  |                     |              |            |           |             |           |           |                 |           |             |             |                    |              |       |
|                  |   |         |                     |        |                          |                  |                     |              |            |           |             |           |           |                 |           |             |             |                    |              |       |
|                  |   |         |                     |        |                          |                  |                     |              |            |           |             |           |           |                 |           |             | Privacy     | Settings   FAQ   1 | New Features |       |
| <u>?</u>         |   |         |                     |        |                          |                  |                     |              |            |           |             |           |           |                 |           |             |             |                    |              |       |
|                  |   | Article | es per p            | page 1 | 00 -                     |                  |                     |              |            |           |             |           |           |                 |           |             |             |                    |              |       |

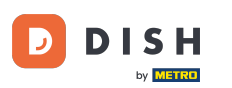

## Poté se zobrazí nabídka s dostupnými možnostmi. Po dokončení platby vyberte Fixed.

| Drders           |   |         |            |           |                          |                  |                     |              |            |           |                   |           |           |                 |           |        |          |          |                    |              | 0     |
|------------------|---|---------|------------|-----------|--------------------------|------------------|---------------------|--------------|------------|-----------|-------------------|-----------|-----------|-----------------|-----------|--------|----------|----------|--------------------|--------------|-------|
| 🐌 DASHBOARD      |   | Swite   | ch to m    | napped v  | view Downloa             | d CSV list       | Download Excel list | I            |            |           |                   |           |           |                 |           |        |          |          |                    |              | T     |
| 🖶 RESTAURANT     | < |         |            | ID 17     | PLACE                    | CUSTOMER<br>NAME | E-MAIL              | PHONE        | TYPE       | EXECUTION | EXECUTION<br>DATE | STATUS    | PAYMENT   | PAYMENT         | PACKAGING | TOTAL  | RECEIPTS | DISCOUNT | TRANSACTION        | DELIVERY     | ≢     |
|                  | < |         |            | OFIEK     | HD* Brasserie            | Sav Him          | di.el@gmail.com     | 01511234567  | Collection | 13:29     | 11 06 2024        | Accepted  | Open      | Cash            |           | €10,00 |          | 0.00     |                    |              |       |
| யே SELL          | ~ |         |            |           | Herkert                  | ,                |                     |              |            |           |                   |           | Fixed     | payment         |           |        |          |          |                    |              |       |
| Orders           |   |         | <b>GAN</b> | OFIEJ     | Herkert                  | Duk-thh          | u765i@gmail.com     | 0152345678   | Collection | 10:00     | 06 06 2024        | Cancelled | Cancelled | nent            |           | €10,00 |          | 0.00     |                    |              |       |
| Delivery         |   |         | <b>A</b> 1 | 0<br>SONS | HD* Brasserie<br>Herkert | fr gt            | frti@gmail.com      | 015172345678 | Collection | 14:25     | 04 06 2024        | Cancelled | Cancelled | Cash<br>payment |           | €10,00 |          | 0.00     |                    |              |       |
| MARKETING        | < |         |            |           |                          |                  |                     |              |            |           |                   |           |           |                 |           |        |          |          |                    |              |       |
| LUSERS           | < |         |            |           |                          |                  |                     |              |            |           |                   |           |           |                 |           |        |          |          |                    |              |       |
| LOCALIZATION     | < |         |            |           |                          |                  |                     |              |            |           |                   |           |           |                 |           |        |          |          |                    |              |       |
| 🖌 TOOLS          | < |         |            |           |                          |                  |                     |              |            |           |                   |           |           |                 |           |        |          |          |                    |              |       |
| Version : 1.86.0 |   |         |            |           |                          |                  |                     |              |            |           |                   |           |           |                 |           |        |          |          |                    |              | ES    |
|                  |   |         |            |           |                          |                  |                     |              |            |           |                   |           |           |                 |           |        |          |          |                    |              | UPDAT |
|                  |   |         |            |           |                          |                  |                     |              |            |           |                   |           |           |                 |           |        |          |          |                    |              |       |
|                  |   |         |            |           |                          |                  |                     |              |            |           |                   |           |           |                 |           |        |          |          |                    |              |       |
|                  |   |         |            |           |                          |                  |                     |              |            |           |                   |           |           |                 |           |        |          |          |                    |              |       |
|                  |   |         |            |           |                          |                  |                     |              |            |           |                   |           |           |                 |           |        |          | Privacy  | Settings   FAQ   N | New Features |       |
| $\sim$           |   |         |            |           |                          |                  |                     |              |            |           |                   |           |           |                 |           |        |          |          |                    |              |       |
|                  |   | Article | s per p    | bage 10   | 00 -                     |                  |                     |              |            |           |                   |           |           |                 |           |        |          |          |                    |              |       |

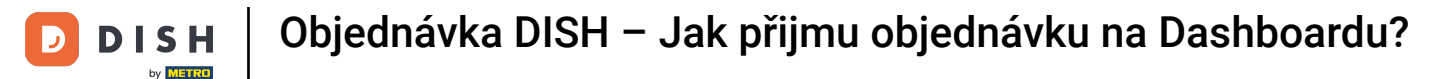

#### To je vše. Dokončili jste výukový program a nyní víte, jak přijmout objednávku na řídicím panelu.

| Orders                 |     |         |         |        |                          |                  |                     |              |            |                   |            |           |           |                 |           |                |          |                    | •            | 0     |
|------------------------|-----|---------|---------|--------|--------------------------|------------------|---------------------|--------------|------------|-------------------|------------|-----------|-----------|-----------------|-----------|----------------|----------|--------------------|--------------|-------|
| 💑 DASHBOARD            | I   | Swito   | ch to n | napped | view Downloa             | ad CSV list 🗴    | Download Excel list | 1            |            |                   |            |           |           |                 |           |                |          |                    |              | ۲     |
| RESTAURANT             | < ( |         |         | ID 17  | PLACE                    | CUSTOMER<br>NAME | E-MAIL              | PHONE        | TYPE       | EXECUTION<br>TIME | EXECUTION  | STATUS    | PAYMENT   | PAYMENT         | PACKAGING | TOTAL RECEIPTS | DISCOUNT | TRANSACTION        | DELIVERY     | ***   |
|                        | < ( |         |         | OFIEK  | HD* Brasserie<br>Herkert | Say Him          | di.el@gmail.com     | 01511234567  | Collection | 13:29             | 11 06 2024 | Accepted  | Fixed     | Cash            |           | €10,00         | 0.00     |                    |              |       |
| L SELL                 | ~   |         |         | OFIEJ  | HD* Brasserie            | Duk-thh          | u765i@gmail.com     | 0152345678   | Collection | 10:00             | 06 06 2024 | Cancelled | Cancelled | Cash            |           | €10,00         | 0.00     |                    |              |       |
| Delivery               |     |         |         | 0      | Herkert<br>HD* Brasserie | fr gt            | frti@gmail.com      | 015172345678 | Collection | 14:25             | 04 06 2024 | Cancelled | Cancelled | payment<br>Cash |           | €10.00         | 0.00     |                    |              |       |
| MARKETING              | <   |         |         | SONS   | Herkert                  |                  |                     |              |            |                   |            |           |           | payment         |           |                |          |                    |              |       |
| LUSERS                 | <   |         |         |        |                          |                  |                     |              |            |                   |            |           |           |                 |           |                |          |                    |              |       |
| LOCALIZATION           | <   |         |         |        |                          |                  |                     |              |            |                   |            |           |           |                 |           |                |          |                    |              |       |
| TOOLS Version : 1.86.0 | <   |         |         |        |                          |                  |                     |              |            |                   |            |           |           |                 |           |                |          |                    |              | _     |
|                        |     |         |         |        |                          |                  |                     |              |            |                   |            |           |           |                 |           |                |          |                    |              | DATES |
|                        |     |         |         |        |                          |                  |                     |              |            |                   |            |           |           |                 |           |                |          |                    |              | d     |
|                        |     |         |         |        |                          |                  |                     |              |            |                   |            |           |           |                 |           |                |          |                    |              |       |
|                        |     |         |         |        |                          |                  |                     |              |            |                   |            |           |           |                 |           |                |          |                    |              |       |
|                        |     |         |         |        |                          |                  |                     |              |            |                   |            |           |           |                 |           |                | Privacy  | Settings   FAQ   N | lew Features |       |
| <u>?</u>               |     |         |         |        |                          |                  |                     |              |            |                   |            |           |           |                 |           |                |          |                    |              |       |
|                        | A   | rticles | s per p | bage 1 | 00 -                     |                  |                     |              |            |                   |            |           |           |                 |           |                |          |                    |              |       |

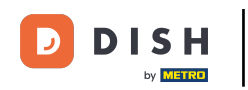

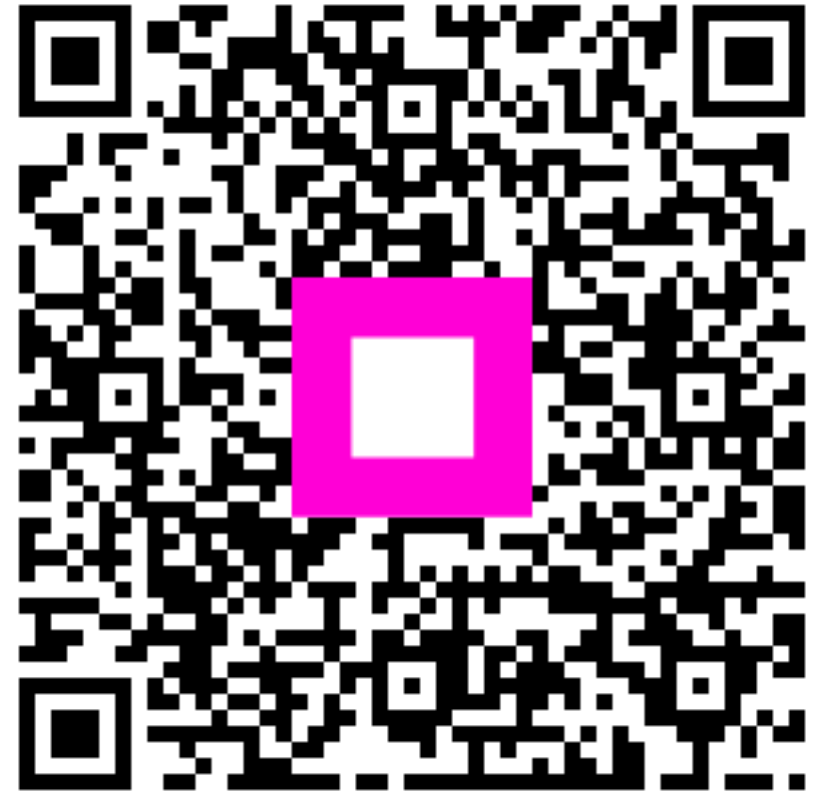

Skenováním přejděte do interaktivního přehrávače